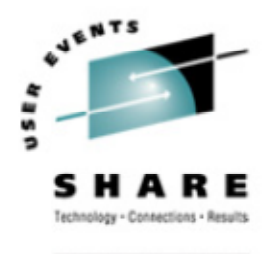

.......

# Building Customized Linux Kernels A live demonstration Mark Post August 17, 2004 Session # 9280

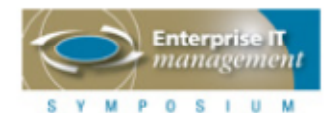

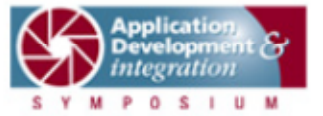

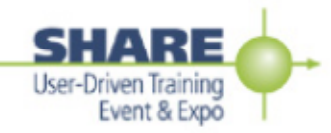

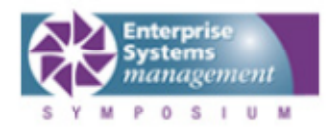

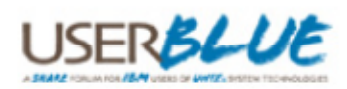

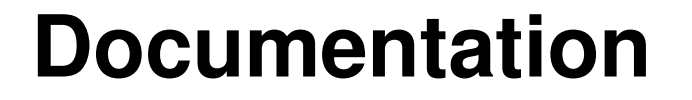

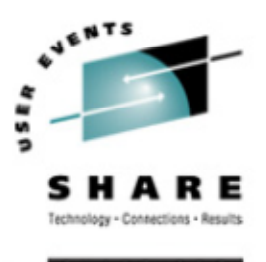

- The Linux Documentation Project http://www.tldp.org/
- Look for the "Kernel HOWTO" http://www.tldp.org/HOWTO/Kernel-HOWTO/ http://www.digitalhermit.com/~kwan/kernel.html
- Practical experience here this week: Linux for S/390 Installation Lab, Tue. & Thu. 9227 and 9230

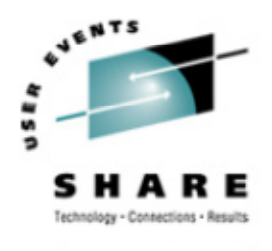

#### **Basic Process**

- Get the source
- Unpack/install the source
- Apply IBM patches (if not already there)
- Generate a kernel configuration
  - make menuconfig
  - make oldconfig
  - make xconfig
  - make config

#### • Run

- make dep
- make image
- make modules
- make modules\_install

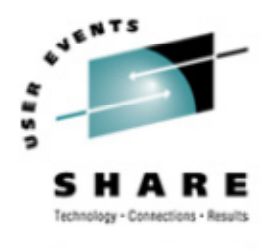

#### **Basic Process (2)**

- Put new kernel into place
- Possibly regenerate the initrd
- Possibly update /etc/zipl.conf
- Run zipl
- Take the system down
- Boot from the new kernel
- Back off to the old kernel if necessary

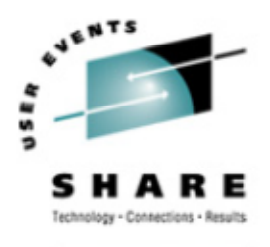

#### Where to get the source

- "Pristine" source: ftp://ftp.kernel.org/pub/linux/kernel/v2.4/ ftp://ftp.kernel.org/pub/linux/kernel/v2.6/
- Linux distribution-specific source: Usually included in your distribution installation media, or... https://portal.suse.com/ ftp://ftp.suse.com/pub/suse/i386/9.1/suse/src/ ftp://ftp.suse.com/pub/suse/i386/update/9.1/rpm/src/

ftp://ftp.redhat.com/pub/redhat/linux/enterprise/3/en/os/s390/SRPMS/ ftp://ftp.redhat.com/pub/redhat/linux/enterprise/3/en/os/s390x/SRPMS/ ftp://ftp.redhat.com/pub/redhat/linux/updates/enterprise/3AS/en/os/SRPMS/

#### • IBM patches:

http://www10.software.ibm.com/developerworks/opensource/linux390/index.shtml

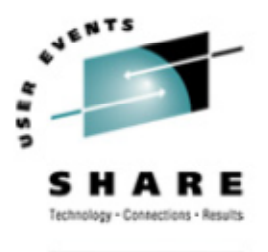

### **Unpack/Install the Source**

- If you get a kernel source RPM, then install the source: rpm -ivh kernel-source.rpm
  - Usually puts the source in /usr/src/linux-\$VERSION
- If you downloaded source from ftp.kernel.org: tar -zxvf linux-2.6.7.tar.gz tar -jxvf linux-2.6.7.tar.bz2
- Don't confuse this with a kernel SRPM
  - kernel-source-2.4.20.SuSE-62.i586.rpm kernel-source-2.4.20.SuSE-62.src.rpm kernel-source-2.4.20-8.i386.rpm kernel-2.4.20-8.src.rpm

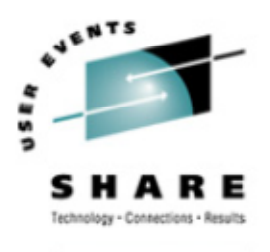

### **Unpack/Install the Source**

- So what is the difference?
  - SRPM = vanilla source, patches, RPM spec file gets installed into /usr/src/rpm/SOURCES gets processed with "rpmbuild -bb" command
  - RPM = updated source gets installed into /usr/src/linux-\$VERSION (usually) /usr/src/linux-2.4.19

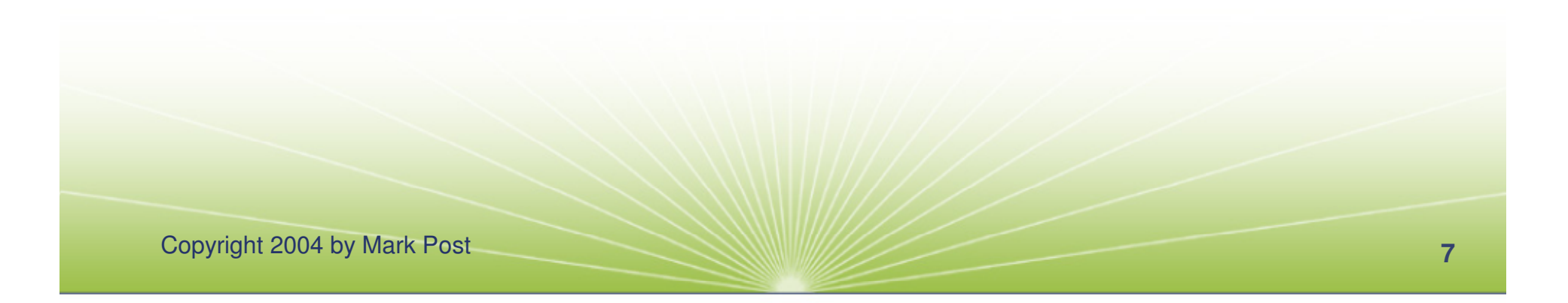

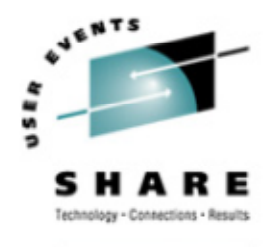

## **Apply IBM patches**

- Patches come in .tar.gz files.
- Contain a
  - LICENSE file (GPL)
  - .readme file
  - .diff file
- Read the .readme file(s) for patching order.
- cd to top-level directory and use patch command: cat /path/to/diff.file | patch -p1 [ ---dry-run ]
- Repeat for each .diff file.

# Generate a kernel configuration

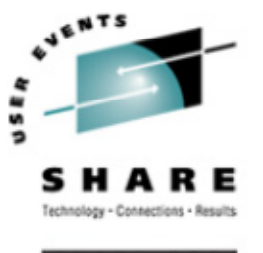

- Many ways to specify a particular kernel configuration:
  - make config (don't do this)
  - make oldconfig (used to start from a known configuration)
  - make menuconfig
  - make xconfig (don't do this on Linux/390)

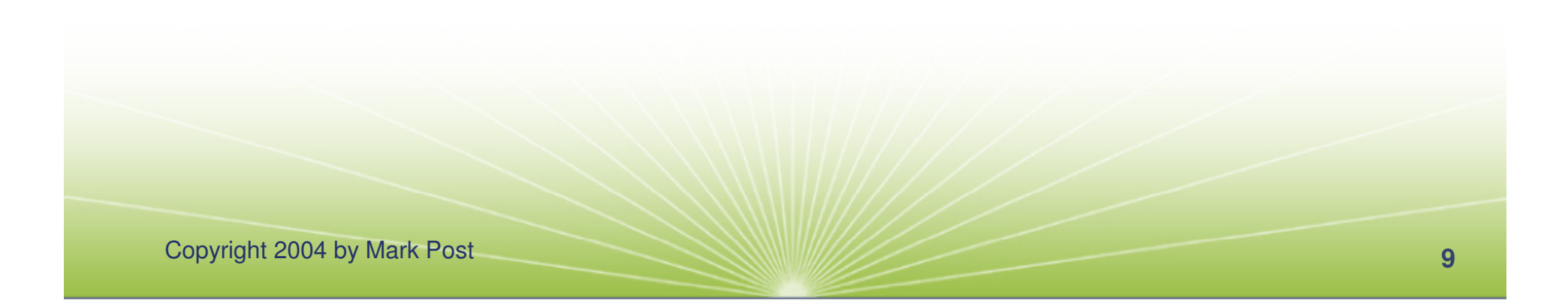

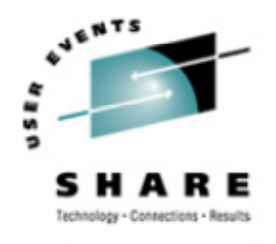

#### Make menuconfig

Copyright 2004 by Mark Post

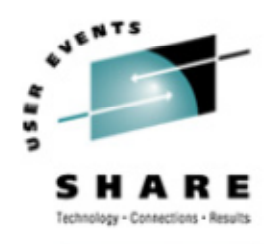

SHARE.ORG

#### Make menuconfig (2)

| 📇 - 1015062.zseriesper                                                                                                    | nguins.ihost.com VT                                                                                                    |                                                                              |
|----------------------------------------------------------------------------------------------------|----------------------------------------------------------------------------------------------------|------------------------------------------------------------------------------|
| <u>File Edit Setup Con</u>                                                                                                    | ntrol <u>W</u> indow <u>H</u> elp                                                                                                    |                                                                              |
| □       -1015062.zseriesper         Eile       Edit       Setup       Con         Linux       Kernel       v2.4         ●       ●       ●         ●       ●       ●         ●       ●       ●         ●       ●       ●         ●       ●       ●         ●       ●       ●         ●       ●       ●         ●       ●       ●         ●       ●       ●         ●       ●       ●         ●       ●       ●         ●       ●       ●         ●       ●       ●         ●       ●       ●         ○       ●       ●         ○       ●       ●         ○       ●       ●         ○       ●       ●         ○       ●       ●         ○       □       ●         ○       □       ●         □       □       ●         □       □       ●         □       □       ●         □       □       ●         □ | nguins.ihost.com VT<br>httol Window Help<br>4.19 Configuration<br>Augate the menu. <enter> selects submenus&gt;. Highlighted letters ar<br/>essing <y> includes, <n> excludes, <m> modularizes features. Press <esc><br/>for Help. Legend: [*] built-in [] excluded <m> module &lt; &gt; module ca<br/>** Loopback device support<br/><m> Network block device support<br/><m> Network block device support<br/><p disk="" initial="" ram="" size<br="">[*] Initial RAM disk (initrd) support<br/><m> XPRAM disk support<br/> S/390 block device drivers<br/>&lt;*&gt; Support for DASD devices<br/>&lt;*&gt; Support for FBA Disks<br/>&lt;*&gt; Support for DIAG access to CMS reserved Disks</m></p></m></m></m></esc></m></n></y></enter>                                                                                                    | Te E<br>(pable E<br>Esc> E<br>Ex E<br>E E<br>E E<br>E E<br>E E<br>E E<br>E E |
| × × × × × × × × × × × × × × × × × × ×                                                                                                    | Support for FBA Disks<br>(*> Support for DIAG access to CMS reserved Disks<br>(*> Support for DIAG access to CMS reserved Disks<br>(** Support for DIAG access to CMS reserved Disks<br>(** Support for DIAG access to CMS reserved Disks<br>(** Support for DIAG access to CMS reserved Disks<br>(** Support for DIAG access to CMS reserved Disks<br>(** Support for DIAG access to CMS reserved Disks<br>(** Support for DIAG access to CMS reserved Disks<br>(** Support for DIAG access to CMS reserved Disks<br>(** Support for DIAG | ▲<br>●<br>●<br>●<br>●<br>●<br>●<br>●<br>●<br>●<br>●<br>●<br>●<br>●           |
|                                                                                                    | <pre></pre>                                                                                                    |                                                                              |

Copyright 2004 by Mark Post

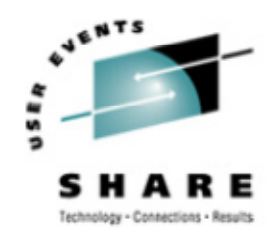

#### Don't do this at home

SHARE.ORG \_ 8 × X-Win32 Ľ ) چ 🛛 💥 Linux Kernel Configuration \_ \_ × Code maturity level options Multi-device support (RAID and LVM) Kernel hacking 1 Loadable module support Character device drivers Processor type and features Network device drivers Save and Exit Miscellaneous **Quit Without Saving** General setup X Block device drivers . 🔟 🔺 🗙 SCSI support Networking options Block device drivers File systems Block device drivers 🔶 y  $\vee m \vee n$ Loopback device support Help V Y 🔶 m 🔍 n Network block device support Help 🕏 🤇 🛛 😹 Shell – Konsole 🔶 y √ m | √ n RAM disk support Help Session Edit View Bookmarks Settings Help 24576 Default RAM disk size Help + y v n Initial RAM disk (initrd) support Help V .root@1015062:"# cd /usr/src/linux-2.4. -bash: cd: /usr/src/linux-2.4.: No such file or directory 🤍 y 🛭 🔶 m 🛛 🤍 n **XPRAM disk support** Help root@1015062:~# cd /usr/src/linux-2.4.19 root@1015062:/usr/src/linux-2.4.19# ls COPYING MAINTAINERS Rules.w S/390 block device drivers Rules,make drivers/ ipc/ het/ kernel/ scripts/ CREDITS Makefile fs/ arch/ Documentation/ README 🔶 y 🤍 m 🔍 n Support for DASD devices Help config.jfs.save include/ lib/ REPORTING-BUGS config.modules init/ Kerntypes mm/ root@1015062:/usr/src/linux-2,4,19# make xconfig Y  $\vee$  m  $\vee$  n Support for ECKD Disks Help rm -f include/asm ( cd include ; ln -sf asm-s390 asm) make -C scripts kconfig.tk Automatic activation of ECKD module Help V n VI make[1]: Entering directory `/mnt/linux-2.4.19/scripts'
cat header.tk >> ./kconfig.tk v m  $\sim$  n Support for FBA Disks Help 🔶 у /tkparse < .../arch/s330/config.in >> kconfig.tk echo "set defaults \"arch/s390/defconfig\"" >> kconfig.tk echo "set ARCH \"s390\"" >> kconfig.tk Automatic activation of FBA module Help  $\vee$  n V3 cat tail.tk >> kconfig.tk chmod 755 kconfig.tk 🔶 y v n Support for DIAG access to CMS reserved Disks Help m make[1]: Leaving directory `/mnt/linux-2,4,19/scripts' wigh -f scripts/kconfig.tk Automatic activation of DIAG module Help Vn 1 Ŧ + + [] ] New 📔 💽 Shell Main Menu Next Prev 🐝 🌛 🔦 🔕 🌎 🍇 褐 🇞 🗭 🎬 22:49 🛃 Shell - Konsole X Block device drivers k 🚺 X Linux Kernel Configuration 2003-10-07 Copyright 2004 by Mark Post

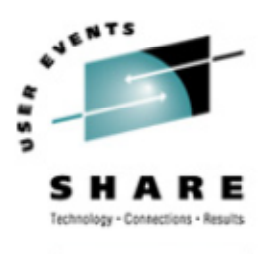

| SHARE.ORG |
|-----------|
|-----------|

| Code maturity level ontions | Multi-device support (BAID and LVM) | Kernel hacking               |
|-----------------------------|-------------------------------------|------------------------------|
| code matarity iever options | mana actice support (mino ana ctim) | Kerner naerang               |
| Loadable module support     | Character device drivers            |                              |
| Processor type and features | Network device drivers              | <u>S</u> ave and Exit        |
| General setup               | Miscellaneous                       | Quit Without Saving          |
| SCSI support                | Networking options                  | Load Configuration from File |
| Block device drivers        | File systems                        | Store Configuration to File  |

#### X Block device drivers

•

#### Block device drivers

| 🔶 y                   | 🗸 m                                           | 🤝 n                   | Loopback device support                       |      |  |  |  |
|-----------------------|-----------------------------------------------|-----------------------|-----------------------------------------------|------|--|--|--|
| ⇒ у                   | 🔷 m                                           | 🗢 n                   | Network block device support                  |      |  |  |  |
| 🔶 y                   | 🤝 m                                           | <b>v</b> n            | RAM disk support                              |      |  |  |  |
| 24576                 | 8                                             |                       | Default RAM disk size                         | Help |  |  |  |
| 🔶 y                   | y 👽 - 👽 n 🛛 Initial RAM disk (initrd) support |                       | Help                                          |      |  |  |  |
| Ç y                   | 🔷 m                                           | 🗢 n                   | XPRAM disk support                            | Help |  |  |  |
|                       |                                               |                       | S/390 block device drivers                    |      |  |  |  |
| 🔶 y                   | 🗸 m                                           | ~ n                   | Support for DASD devices                      | Help |  |  |  |
| ♦ у                   | 🗸 m                                           | 🤝 n 🛛                 | Support for ECKD Disks                        |      |  |  |  |
| 🗸 у                   | <b>~</b> -                                    | $\sim n$              | Automatic activation of ECKD module           |      |  |  |  |
| 🔶 y                   | 🤝 m                                           | <b>v</b> n            | Support for FBA Disks                         |      |  |  |  |
| v y                   | × -                                           | <b>v</b> <sup>n</sup> | Automatic activation of FBA module            |      |  |  |  |
| <ul> <li>у</li> </ul> | 🗸 m                                           | 🤝 n                   | Support for DIAG access to CMS reserved Disks |      |  |  |  |
| ぐ у                   | <b>~</b> -                                    | ◇ n                   | Automatic activation of DIAG module           |      |  |  |  |

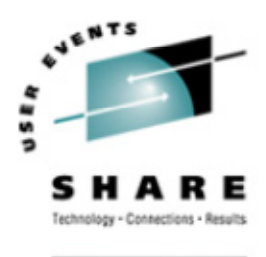

\_ **≜** ×

τ

SHARE.ORG

Copyright 2004 by Mark Post

#### **Usual order of commands:**

- Save configuration file
- make mrproper (this wipes out .config!)
- copy saved configuration file to .config
- make menuconfig (or oldconfig)
- make dep (no longer needed in 2.6.x kernels)

- make image (on Intel, will likely be bzImage)
- make install (make sure you know what this does)
- make modules
- make modules\_install
- depmod -a version-ofkernel-just-built
  - depmod -a 2.4.19-xfs

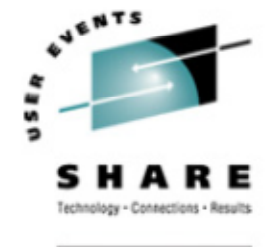

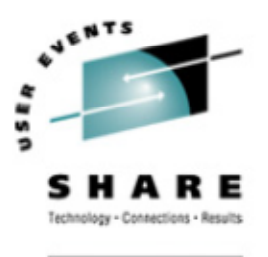

#### Put new kernel into place

- The generated kernel is going to be: /path/to/linux/source/arch/s390/boot/image AKA arch/s390/boot/image
- Copy the image file to /boot/
- Copy the System.map file to /boot/ (located in the top-level source directory)
- Copy the .config file to /boot/ (give it a name like config-2.4.26[-something])

#### **Regenerate the initrd**

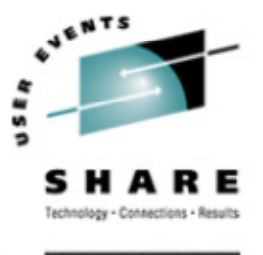

- Newer versions of SUSE and Red Hat use an initial ramdisk to hold driver modules
- Updating the kernel and/or kernel modules requires that the initrd be re-created
- The command that does this is "mkinitrd."
  - Read the man page for this to understand what it does.
  - Look inside the initrd to see what's in the old one, versus the new one.
  - Look at http://linuxvm.org/Info/HOWTOs/mkinitrd-notes.html

### Update /etc/zipl.conf

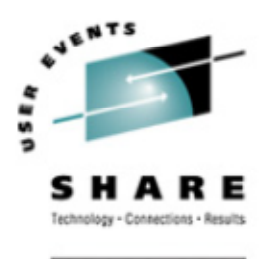

- Review the contents of /etc/zipl.conf
- If you need to make a change, do so
  - Correct kernel
  - Correct default kernel
  - Correct DASD volume to write the kernel
  - Correct kernel parameters specified

#### **Re-run zipl**

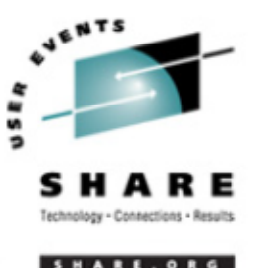

- If you use /etc/zipl.conf, just type in "zipl"
- If you don't use /etc/zipl.conf, then you'll have to specify all the parameters:
  - zipl -t /boot -i /boot/image-2.4.26 -p /boot/parmfile -r /boot/ramdisk
- Make sure you get messages similar to this:

Building bootmap './bootmap' Adding IPL section kernel image.....: image at 0x10000 kernel parmline...: 'dasd=300-305,400 root=/dev/dasda1 ro noinitrd' at 0x1000 Preparing boot device: dasda (0300). Done.

#### Take the system down

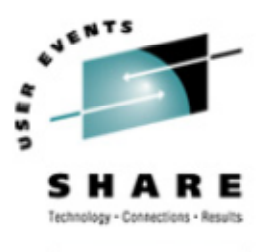

ARE.ORG

- shutdown -h now
- shutdown -h 23:59
- Whatever your site's change management dictates.

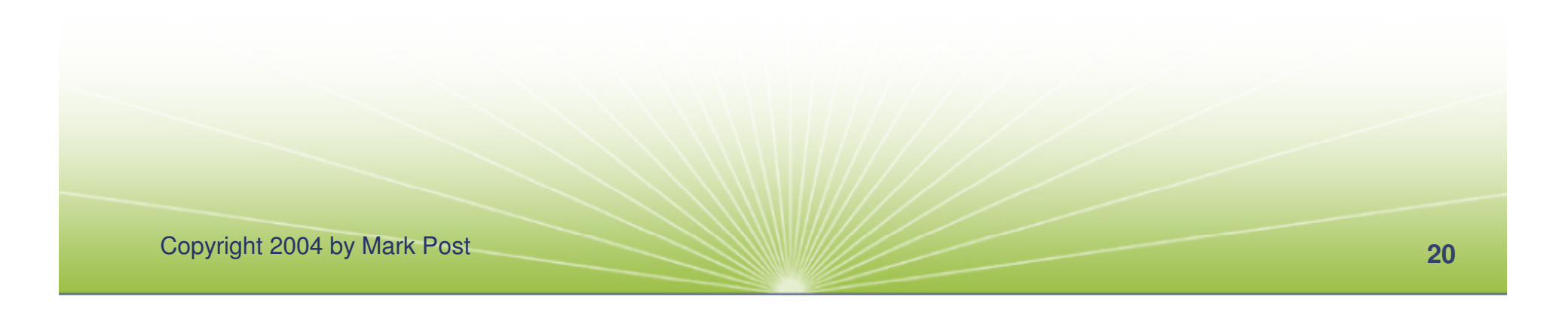

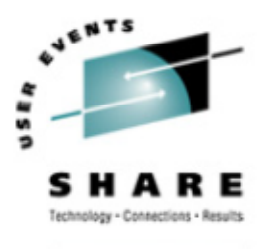

#### Boot from the new kernel

- In an LPAR from the HMC
- From z/VM ipl devno clear
- How do you know what to specify for the boot device number?
  - From the /boot directory:
     df -h .

grep dasd? /proc/dasd/devices First number is the device number

#### Back off to the old kernel

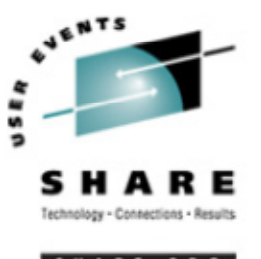

- How do you do that, when you just over-wrote your old kernel information?
  - You need multiple DASD volumes/minidisks (**not** LVM or RAID)
  - Create a boot directory (or some other name) in each file system
  - Copy the files from /boot, and your new kernel, etc.
  - Re-run zipl from that directory or add entries to /etc/zipl.conf and change your default

| # | df | -h |
|---|----|----|
|---|----|----|

| Filesystem  | Size | Used | Avail | Use% | Mounted on |
|-------------|------|------|-------|------|------------|
| /dev/dasda1 | 2.3G | 348M | 1.8G  | 17%  | 1          |
| /dev/dasdb1 | 2.3G | 1.3G | 848M  | 61%  | /usr       |